# Shipit Lähetystyökalu

Shipitin selkeän Lähetystyökalun avulla lähetät paketit, lavat ja dokumentit helposti kotimaassa ja ulkomaille.

Voit syöttää saajan tiedot käsin tai hyödyntää osoitekirjaa, johon voit tallentaa saajan tiedot kätevästi mm. CSV-tiedostoina.

Ohjelma tallentaa myös valmiiksi usein käyttämiäsi pakettikokoja tai vaihtoehtoisesti voit kirjata paketin tiedot manuaalisesti.

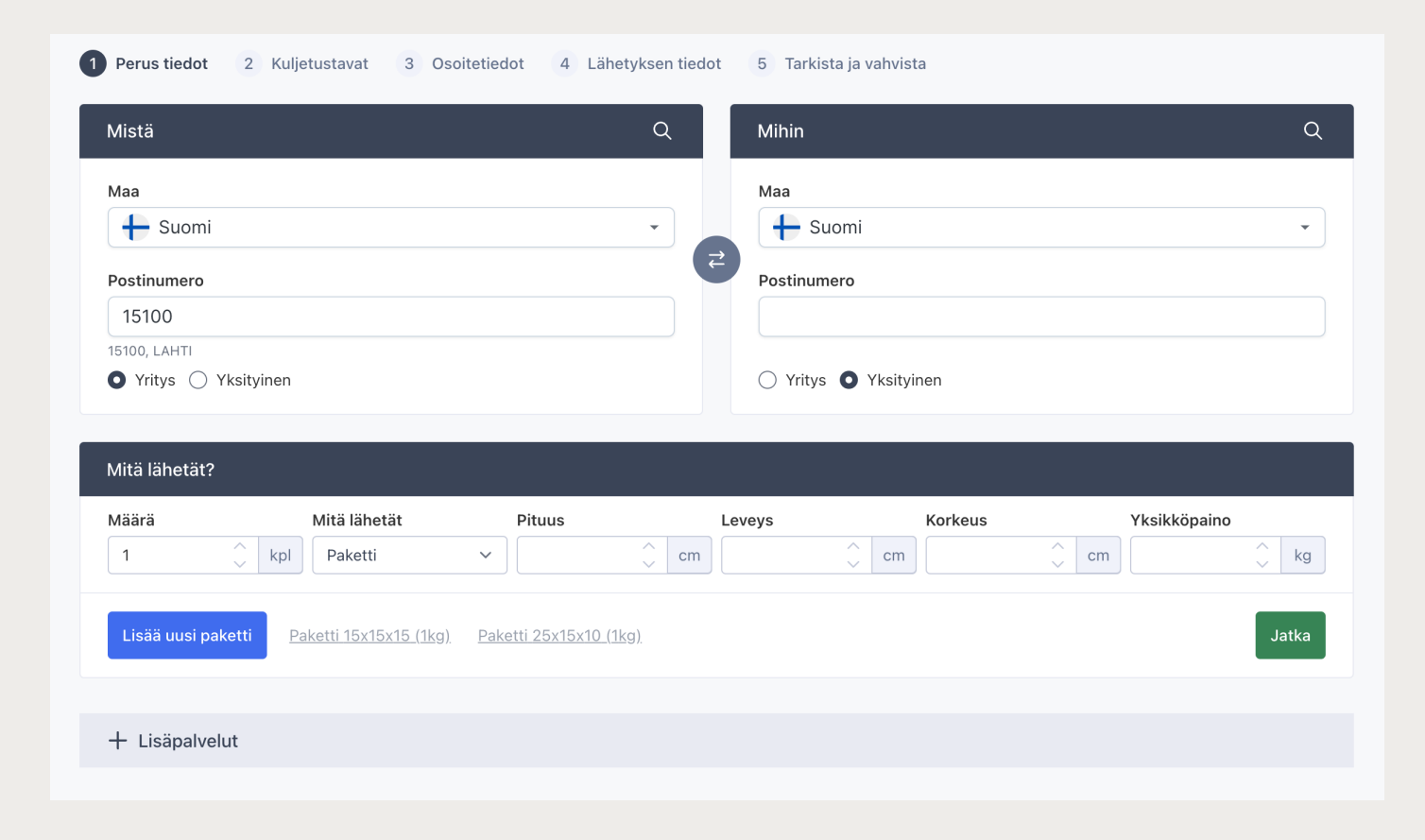

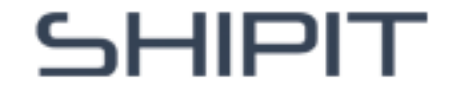

**Mistä**-kenttään tulee automaattisesti yrityksesi tiedot, kun olet kirjautuneena ohjelmaan. Voit lisäksi tallentaa eri lähettäjien tietoja osoitekirjaan. Etsi lähettäjän tiedot helposti klikkaamalla **Mistä**kentän suurennuslasikuvaketta. Näin voit vaivattomasti hyödyntää tallennettuja tietoja.

Voit myös syöttää **Mistä**-kentän tiedot manuaalisesti. Kirjoita postinumerokenttään postinumero, josta olet lähettämässä pakettia, ja valitse oikea vaihtoehto alle avautuvasta valikosta.

## Osoitetietojen syöttäminen (Mistä)

| Mistä Shipit                             | Q | Mihin                                 | Q |
|------------------------------------------|---|---------------------------------------|---|
| Maa<br><u>Suomi</u>                      | • | Maa<br>🕂 Suomi                        | • |
| Postinumero                              | ₹ | Postinumero                           | x |
| 05860, Hyvinkää<br>● Yritys ○ Yksityinen |   | <ul> <li>Yritys Yksityinen</li> </ul> |   |

Tarkemmat osoitetiedot kysytään myöhemmin, kun teet lähetystä, ellet ole valinnut tietoja osoitekirjasta tai hyödyntänyt tietoja, joilla olet jo kirjautuneena.

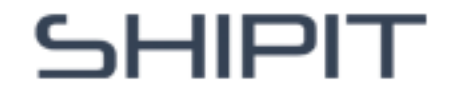

Mihin-kenttään voit kirjata manuaalisesti saajan postinumeron ja valita oikean vaihtoehdon alle avautuvasta valikosta.

Voit myös hyödyntää osoitekirjaa, jonne olet tallentanut saajan tiedot kätevästi CSV-tiedostona. Lähde kirjoittamaan saajan nimeä hakukenttään ja valitse valikosta oikea vaihtoehto. Voit helposti etsiä ja valita oikean vastaanottajan nimen antamalla osan nimestä hakukenttään, ja valitsemalla sitten oikean henkilön tai yrityksen tuloksista.

## Osoitetietojen syöttäminen (Mihin)

| Mistä <b>Shipit</b>                      | Q Mihin testi            | Q |
|------------------------------------------|--------------------------|---|
| Маа                                      | 👌 Testiasiakas, Hyvinkää |   |
| + Suomi                                  | ح Testiasiakas, Hyvinkää |   |
| Postinumero                              | Postinumero              |   |
| 05860                                    |                          |   |
| 05860, Hyvinkää<br>● Yritys ○ Yksityinen | O Yritys O Yksityinen    |   |

Tarkemmat osoitetiedot kysytään myöhemmin, kun teet lähetystä, ellet ole valinnut tietoja osoitekirjasta. Muista myös merkitä, onko sekä lähettäjä että saaja yritys vai yksityishenkilö.

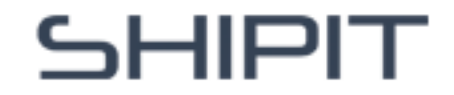

#### Mitä lähetät- osioon kirjaat:

- kappalemäärän
- lähetätkö mm. paketin, lavan tai rullakon (valitse oikea vaihtoehto alasvetovalikosta)
- lähetyksen pituus, leveys, korkeus (cm) sekä painon (kg)

Voit helposti lisätä samaan lähetykseen uuden paketin klikkaamalla sinistä "**Lisää paketti**" -nappulaa.

## Mitä lähetät

| Mitä lähetät?   |                                   |                               |        |         |              |
|-----------------|-----------------------------------|-------------------------------|--------|---------|--------------|
| Määrä           | Mitä lähetät                      | Pituus                        | Leveys | Korkeus | Yksikköpaino |
| 1               | kpl Paketti                       | ✓ ∴ CI                        | m cr   | n 🔶 cm  | kg           |
| Lisää uusi pake | tti <u>Paketti 15x15x15 (1kg)</u> | <u>Paketti 25x15x10 (1kg)</u> |        |         | Jatka        |
|                 |                                   |                               |        |         |              |

Voit myös hyödyntää eniten käyttämiäsi pakettikokoja, jotka tallentuvat automaattisesti ohjelmaan. Löydät ne helposti "Lisää uusi paketti" -nappulan vierestä. Klikkaa vain haluamaasi pakettikokoa, ja kokokentät täyttyvät automaattisesti.

Paina lopuksi vihreää **"Jatka"-** nappulaa ja pääset valitsemaan kuljetustavan.

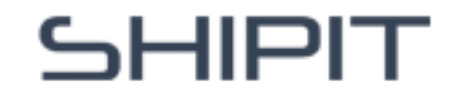

#### Noutopalvelu: Valitsemalla

Noutopalvelun, ohjelma laskee noudolle hinnan. Osassa Shipitin palveluita nouto aktivoituu automaattisesti, kun taas osassa se vaatii tilauksen Shipitin asiakaspalvelusta.

**Jakelupalvelu:** Jakelupalvelu tarkoittaa toimitusta perille, minkä seurauksena Shipitin ohjelmasta poistuvat noutopistevaihtoehdot.

**Aamuksi 09- palvelu:** Aamujakelu klo 9 mennessä sitä tukevilla alueilla. Shipitillä tämä palvelu on saatavilla ainoastaan Postilla.

#### Lisäpalvelut

**Särkyvää-lisäpalvelu:** Särkyvä-lisäpalvelu on lisämaksullinen palvelu sekä Postilla että Matkahuollolla. On tärkeää huomata, että särkyvää-lisä ja -tarra eivät ole lisäturva lähetykselle. Särkyvää palvelua ei ole saatavilla ulkomaan lähetyksiin.

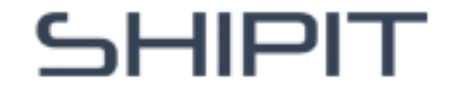

## Valitse kuljetustapa

Valitse tarpeisiisi sopiva vaihtoehto:

- Noutopisteeseen, jolloin asiakas noutaa lähetyksen valitsemasi kuljetusyhtiön noutopisteestä tai automaatista. Voit valita vastaanottajalle sopivimman vaihtoehdon alasvetovalikosta.
- **Ovelle**, jolloin lähetys jaetaan vastaanottajan kotiin tai yritykseen.

Valittuasi sinulle tai asiakkaallesi sopivimman vaihtoehdon klikkaa sinistä **"Valitse"** - nappia.

Näet lähetyskoosteen kokoajan lähetystyökalun oikeassa laidassa.

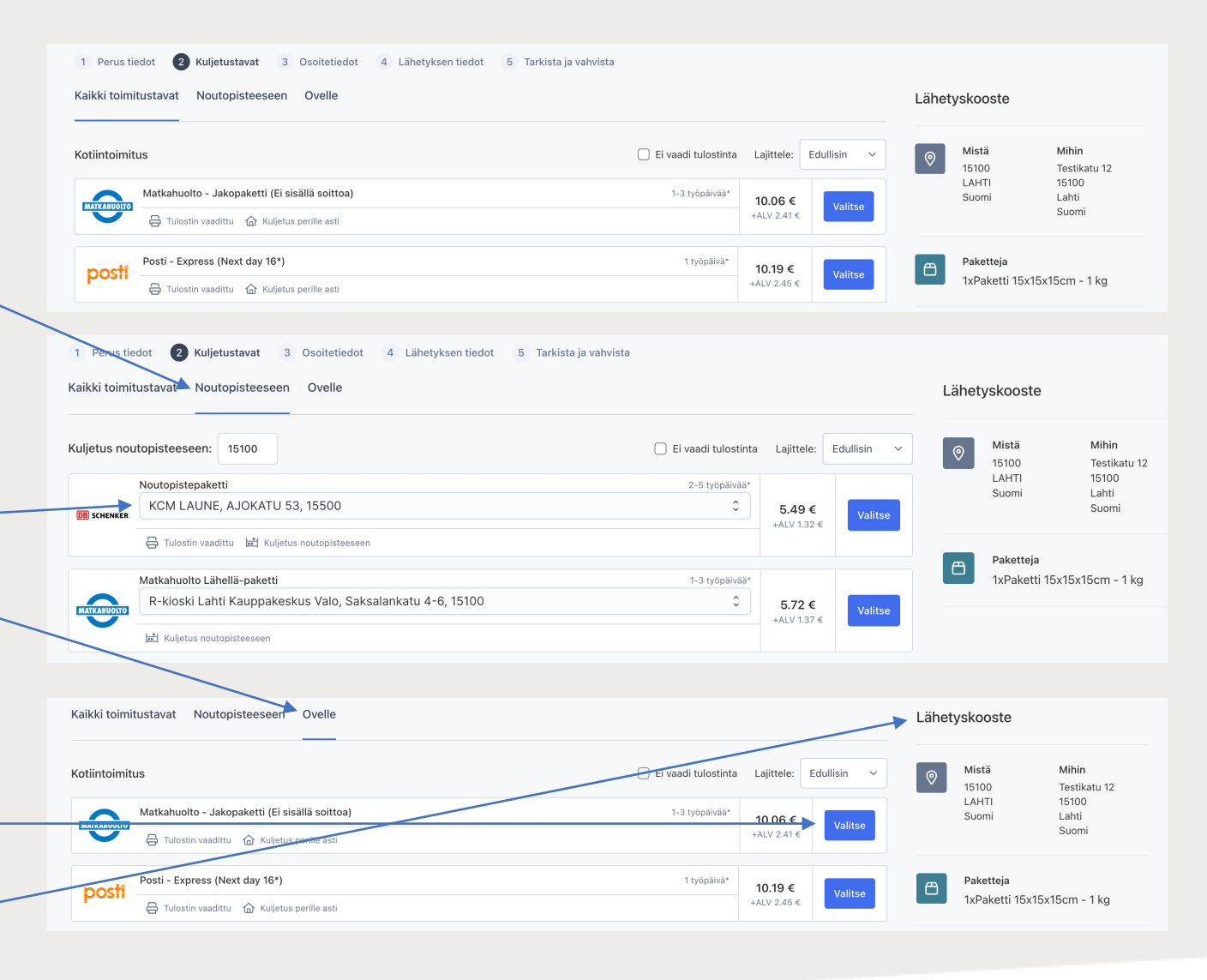

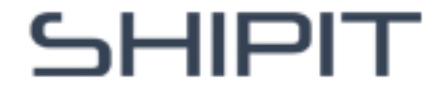

### Vahvista kuljetustapa

Klikattuasi sinistä **"Valitse"** -nappia aukeaa sinulle kuljetustavan kuvaus ja voit vahvistaa toimitustavan oikean alalaidan vihreästä **"Valitse ja jatka"** -nappulasta.

Voit myös sulkea valinnan vasemman alalaidan punaisesta **"Sulje"** -nappulasta ja valita toisen kuljetustavan lähetyksellesi.

| Matkahuolto Lähellä-paketti 1-3 työpäivää*                                                                                                    |                 |            |  |  |  |
|----------------------------------------------------------------------------------------------------|-----------------|------------|--|--|--|
| R-kioski Lahti Kauppakeskus Valo, Saksalankatu 4-6, 15100                                                                                                    | 5.72 €          | Sulia      |  |  |  |
|                                                                                                    | +ALV 1.37 €     | Julie      |  |  |  |
| 💼 Kuljetus noutopisteeseen                                                                                                    |                 |            |  |  |  |
| Palvalus lauraua                                                                                                    |                 |            |  |  |  |
| Palvelun kuvaus                                                                                                    | iministesses    | Taimitua   |  |  |  |
| vie lailetys valitsemaasi matkandoltoon, matkandollon pakettadtomaattiin, kauppaan, kioskille tai matkandolto-asiannenen to<br>valitsemaasi tai asiakkaan osoitetta lähimpään noutopaikkaan. | mipisteeseen    | . Toimitus |  |  |  |
| Matkahuollon aktivointikoodin avulla mikä tulostuu osoitekortin päälle, pystyt jättämään lähetyksen myös kauppoihin ja kioske<br>hiilineutraali.                                             | hin. Kuljetus o | n          |  |  |  |
| Toimitusaika                                                                                                    |                 |            |  |  |  |
| Pääsääntöisesti 1–3 työpäivää.                                                                                                    |                 |            |  |  |  |
|                                                                                                    |                 |            |  |  |  |
| Tiedonkulussa Matkahuollon järjestelmään voi kestää 15 minuuttia.                                                                                                    |                 |            |  |  |  |
| Lisätietoa                                                                                                    |                 |            |  |  |  |
| Liitä tulostamasi osoitekortti pakettiin niin että koko viivakoodi näkyy selkeästi.                                                                                                    |                 |            |  |  |  |
| los tuot lähetyksen Matkahuollon tai Matkahuoltoasiamiehen toiministeeseen, et tarvitse tulostinta Lähetykseen sisältyy lähe                                                                 | tysseuranta     |            |  |  |  |
| Lähetys max.paino 30 kg                                                                                                    | tyssearanta.    |            |  |  |  |
| Enimmäisympäryys 300 cm.                                                                                                    |                 |            |  |  |  |
| Yhden sivun pituus max. 200 cm.                                                                                                    |                 |            |  |  |  |
| Pakettiautomaatit: Max. 1 paketti 70x40x57cm                                                                                                    |                 |            |  |  |  |
| Seitsemän päivän säilytysaika pakettiautomaasissa ja noutopisteissä, jonka jälkeen lähetys palautetaan lähettäjälle.                                                                         |                 |            |  |  |  |
| Muista pakata lähetyksesi kunnolla!                                                                                                    |                 |            |  |  |  |
| Sulje                                                                                                    | Vahvist         | a ja jatka |  |  |  |

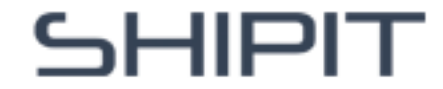

#### Lähetyskooste

Näet lähetyksen koosteen lähetyslaskurin oikeassa reunassa. Voit siis tarkistaa helposti lähettäjän ja saajan tiedot sekä paketin koon ja kuljetustavan ennen kuin luot lähetyksen.

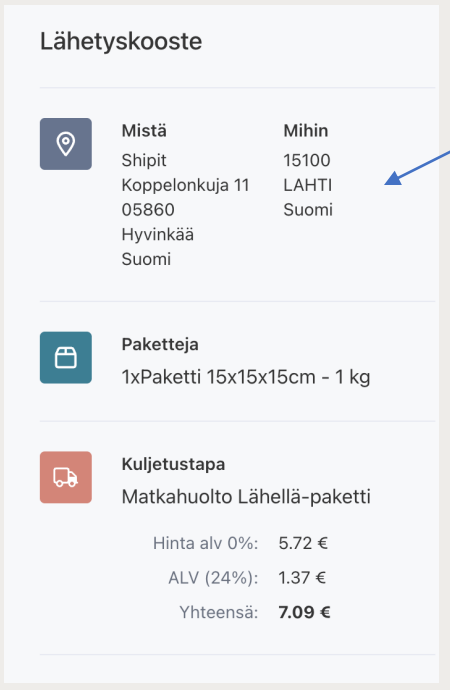

Jos kirjasit **Mihin**-kenttään vain postinumeron etkä hyödyntänyt osoitekirjaa, näet oikeassa reunassa vain postinumeron, toimipaikan ja maan. Sinun tulee seuraavassa vaiheessa kirjata muut saajan tiedot, kuten nimi, osoite, puhelinnumero sekä sähköpostiosoite.

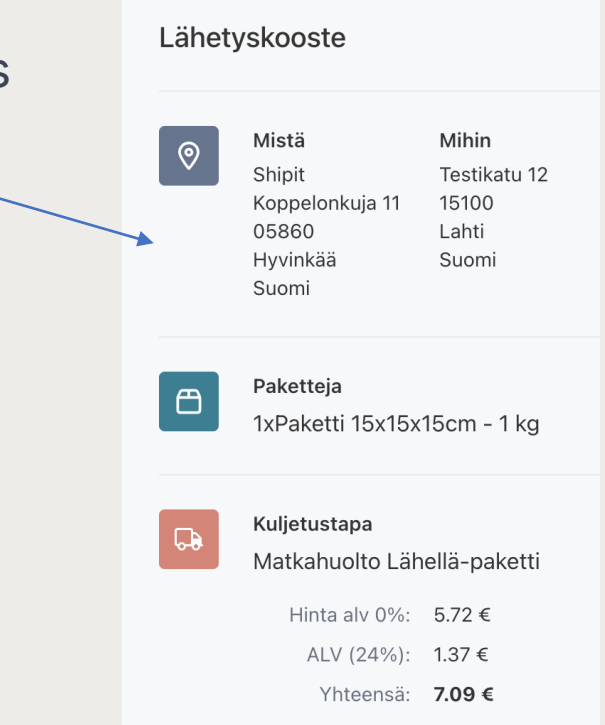

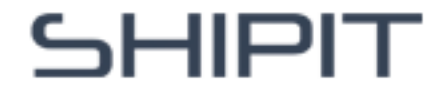

#### Jos et valinnut **saajan tietoja**

osoitekirjastasi, sinun tulee kirjata tiedot käsin. Pakolliset kohdat on merkitty punaisella ruksilla. Tarkista myös, että lähettäjän, eli sinun tietosi ovat oikein.

Lähetyskooste näkyy oikeassa \_ laidassa: Mistä – Mihin, pakettien määrä sekä mitat ja valitsemasi kuljetustapa.

Jos haluat muuttaa koosteen tietoja, voit klikata vasemman reunan **"Edellinen"-nappulaa.** 

Kun olet varmistanut, että kaikki tiedot ovat oikein, klikkaa vihreää **"Jatka" -nappulaa.** 

#### Osoitetietojen kirjaaminen manuaalisesti

| ∕listä <b>Shipit</b> Q   | Mihin Testi                                                          | Lanet | yskoos(e                        |              |
|--------------------------|----------------------------------------------------------------------|-------|---------------------------------|--------------|
| ritys *                  | Nimi *                                                               |       | Mistä                           | Mihin        |
| Shipit                   | Testi                                                                | l l   | Shipit                          | Testikatu 1  |
| hteyshenkilö             | Katuosoite *                                                         |       | 05860                           | Lahti        |
| Shipit                   | Testikatu 12                                                         |       | Hyvinkää<br>Suomi               | Suomi        |
| atuosoite *              | Postinumero *                                                        |       |                                 |              |
| Koppelonkuja 11          | 15100                                                                | B     | Paketteja                       |              |
| ostinumero *             | Postitoimipaikka *                                                   | _     | 1xPaketti 15x15>                | (15cm - 1 kg |
| 05860                    | Lahti                                                                |       |                                 |              |
| rostitoimipaikka *       | Maa *                                                                | ₽     | Kuljetustapa<br>Matkahuolto Läl | nellä-pakett |
| Hyvinkää                 | + Suomi -                                                            |       | Hinta alv 0%:                   | 5.72 €       |
| faa *                    | Puhelin *                                                            |       | ALV (24%):                      | 1.37 €       |
| + Suomi •                | +358 12 345 67 8                                                     |       | Yhteensä:                       | 7.09 €       |
| uhelin *                 | Sähköposti                                                           |       |                                 |              |
| +358 12 345 67 8         | testi@testi.fi                                                       |       |                                 |              |
| laksajan sähköposti *    | Vastaanottajalle lähtee tieto tilauksesta jos ao. kenttä on täytetty |       |                                 |              |
| asiakaspalvelu@shipit.fi | + Lisätiedot/kuljetusohjeet, esim. ovikoodi tmv.                     |       |                                 |              |

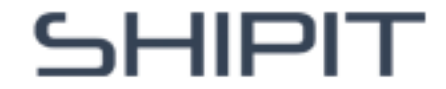

Seuraavaksi sinun tulee kirjata lähetyksesi tiedot.

**Tavarankuvaus:** Kirjaa mahdollisimman tarkasti lähetyksesi sisältö esimeriksi Sininen paita.

Vapaavalintainen viite: Voit kirjata esimerkiksi viitenumeron tai muun kohdistetiedon, joka on sinulle merkityksellinen. Tämä valittu viite näkyy myös laskussa. Huomaa, että tuontilähetyksissä tämä viitekenttä on pakollinen.

#### Lähetyksen tietojen kirjaaminen

| 1 Perus tiedot 2 Kuljetustavat 3 | Osoitetiedot 4 Lähetyksen tiedot 5 1 | Farkista ja vahvista |
|----------------------------------|--------------------------------------|----------------------|
| Lähetyksen tiedot                |                                      |                      |
| Tavarankuvaus<br>T-paita         | Vapaavalintainen viite               |                      |
| Edellinen                        |                                      | Jatka                |

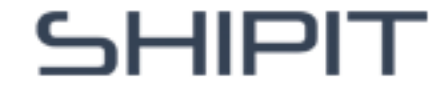

Ennen lähetyksen luomista tulee sinun varmistaa, ettet ole lähettämässä **vaarallisia aineita**, ja samalla hyväksyä palvelun sopimusehdot. Lisätietoa vaarallisista ja kielletyistä lähetyksistä löydät linkeistä.

Voit lisätä lähetykseen mukaan palautusrahtikirjan klikkaamalla raksin ruutuun **"Lisää Palautusrahtikirja (0,10€)**"

Tämän jälkeen valitse oikean alalaidan **"Luo lähetys"** tai voit palata takaisin klikkaamalla vasemman alalaidan **"Edellinen"** nappulaa.

#### Lähetyksen vahvistus

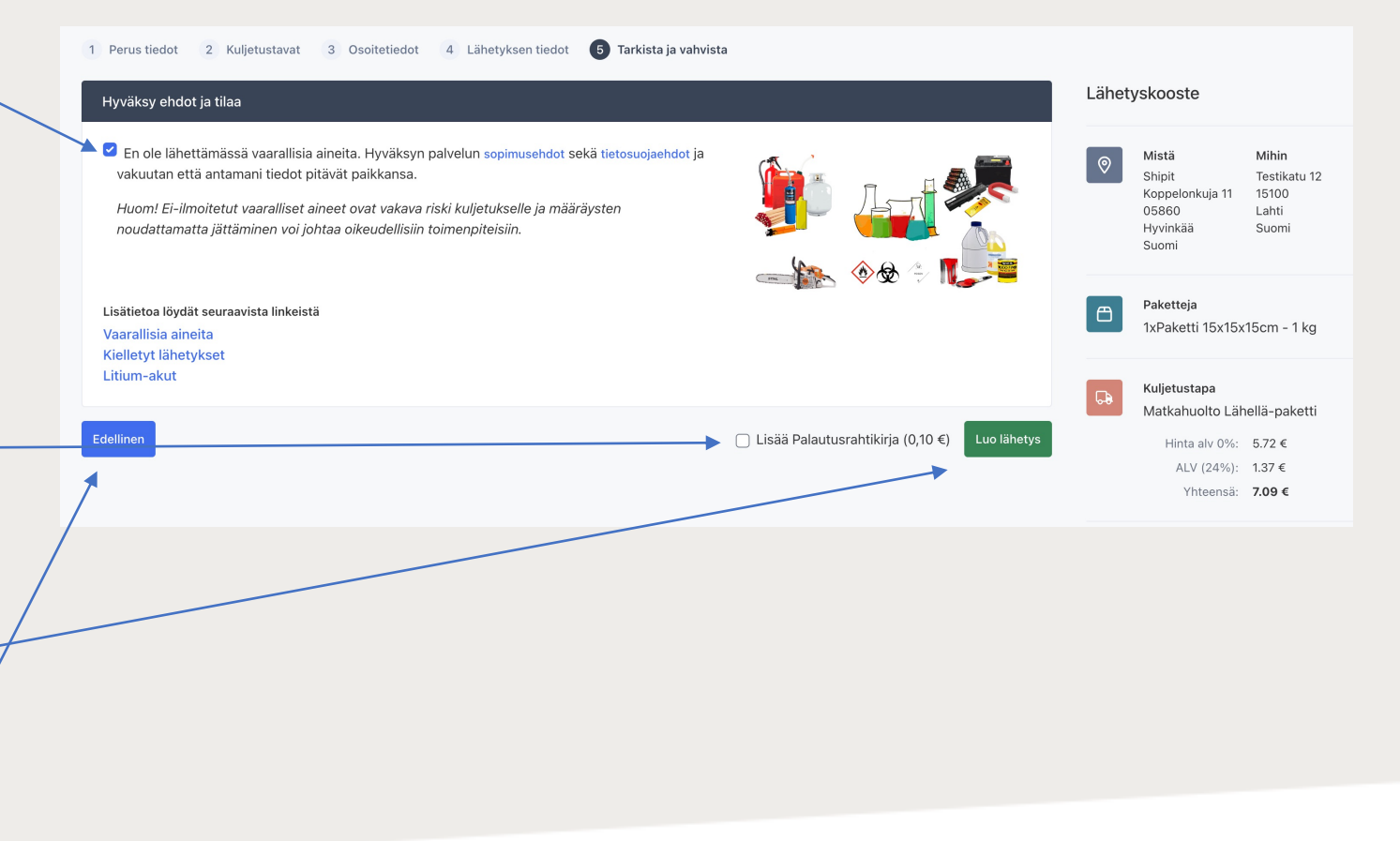

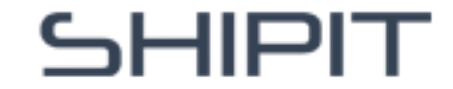

Klikattuasi "**Luo lähetys**" -nappulaa, siirryt kuljetusasiakirjojen ja kuitin latausvaiheeseen ja voit samalla tarkastella tilaustasi.

Olemme koonneet ohjeita valitsemallesi lähetystavalle, ja voit tarkistaa säilytysajat ja muut vinkkimme kätevästi samasta näkymästä.

Klikkaamalla **"Kuljetusasiakirjat" ja tai "Kuitti** -nappulaa latautuu dokumentit automaattisesti tietokoneesi latauskansioon, mistä voit tulostaa ne. Voit ladata pakettikortin myös myöhemmin "Tilaushistoria"-osiossa.

### Kuljetusasiakirjat ja kuitti

| Kiitos tilauksesta                                                                                                    | Lähety | Lähetyskooste                                                           |                                                        |  |
|----------------------------------------------------------------------------------------------------|--------|-------------------------------------------------------------------------|--------------------------------------------------------|--|
| Ohjeita<br>Alla oleva koodi toimii vain kirjautuessa näytöllisestä pakettiautomaatista, näytölliset automaatit tunnistaa postin noutopistehausta 5 loppuisesta<br>postinumerosta.<br>Dokumentit                                                                                     |        | <b>Mistä</b><br>Shipit<br>Koppelonkuja 11<br>05860<br>Hyvinkää<br>Suomi | <b>Mihin</b><br>Testikatu 1<br>15100<br>Lahti<br>Suomi |  |
| 去 Kuljetusasiakirjat 去 Kuitti                                                                                                    |        | Delvetteie                                                              |                                                        |  |
| Palvelun kuvaus                                                                                                    | Ē      | 1xPaketti 15x15x                                                        | :15cm - 1 kg                                           |  |
| Vie lähetys valitsemaasi Matkahuoltoon, Matkahuollon pakettiautomaattiin, Kauppaan, Kioskille tai Matkahuolto-asiamiehen toimipisteeseen. Toimitus valitsemaasi tai asiakkaan osoitetta lähimpään noutopaikkaan.                                                                    |        |                                                                         | -                                                      |  |
| Matkahuollon aktivointikoodin avulla mikä tulostuu osoitekortin päälle, pystyt jättämään lähetyksen myös kauppoihin ja kioskeihin. Kuljetus on<br>hiilineutraali.                                                                                                    | 69     | Kuljetustapa<br>Matkahuolto Läh<br>Hinta alv 0%:                        | nellä-paketti<br>5.72 €                                |  |
| Toimitusaika                                                                                                    |        | ALV (24%):                                                              | 1.37 €                                                 |  |
| Pääsääntöisesti 1–3 työpäivää.                                                                                                    |        | Yhteensä:                                                               | 7.09 €                                                 |  |
| Tiedonkulussa Matkahuollon järjestelmään voi kestää 15 minuuttia.                                                                                                    |        |                                                                         |                                                        |  |
| Lisatietoa<br>Liitä tulostamasi osoitekortti pakettiin niin että koko viivakoodi näkyy selkeästi.                                                                                                    |        |                                                                         |                                                        |  |
| Jos tuot lähetyksen Matkahuollon tai Matkahuoltoasiamiehen toimipisteeseen, et tarvitse tulostinta. Lähetykseen sisältyy lähetysseuranta.<br>Lähetys max.paino 30 kg<br>Enimmäisympäryys 300 cm.<br>Yhden sivun pituus max. 200 cm.<br>Pakettiautomaatit: Max. 1 paketti 70x40x57cm |        |                                                                         |                                                        |  |
| Seitsemän päivän säilytysaika pakettiautomaasissa ja noutopisteissä, jonka jälkeen lähetys palautetaan lähettäjälle.                                                                                                    |        |                                                                         |                                                        |  |
| Muista pakata lähetyksesi kunnolla!                                                                                                    |        |                                                                         |                                                        |  |

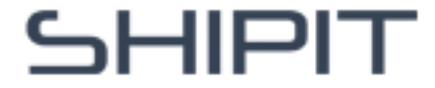